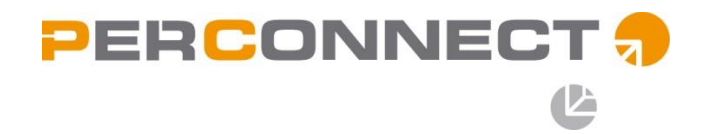

## **Handleiding Telefonie**

Yealink SIP-T20P / SIP-T22P

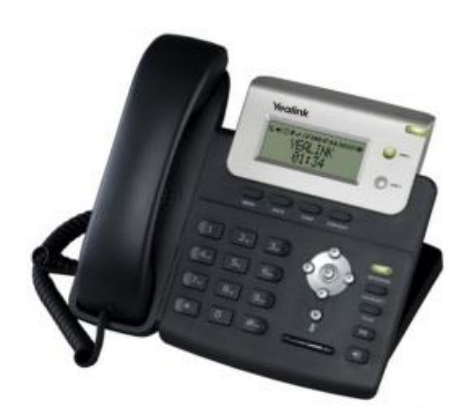

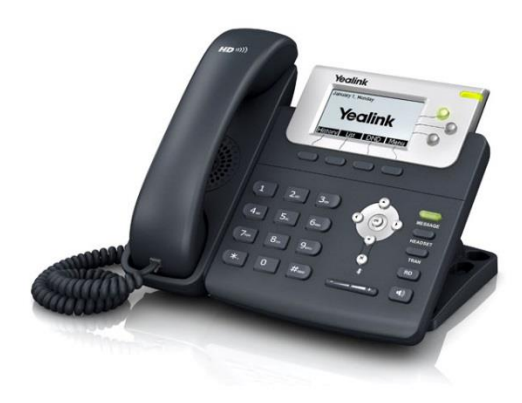

# PERCONNECT 🐬

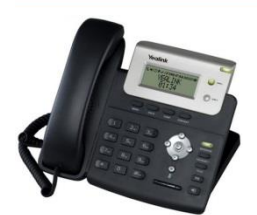

### Handleiding Yealink SIP-T20P/T22P:

#### De telefoon doorschakelen:

- 1. Wanneer je met iemand aan de telefoon bent en je die wilt doorschakelen, druk dan op de TRAN-knop (transfer). Nu staat dat gesprek automatisch op hold.
- 2. Toets het nummer van het toestel waarnaar je wilt doorverbinden in, bijv. 201 of 202, en druk op de OK-knop.
- 3. Nu gaat de telefoon over op het toestel dat je hebt gekozen.
- 4. Zodra daar wordt opgenomen kun je met degene spreken om bijv. aan te geven wie er belt.
- 5. Om daadwerkelijk door te verbinden druk je nogmaals op de TRAN-knop en kan je ophangen. Als je na het invoeren van het toestelnummer op TRAN drukt i.p.v. OK, wordt het gesprek direct doorverbonden.

#### Een tweede lijn oppakken:

- 1. Wanneer er een tweede lijn binnenkomt, begint het lampje rechtsboven op het toestel te knipperen. Daarnaast komt er in het scherm te staan, incoming call: ......
- 2. Deze kun je direct opnemen door op ANSWER te drukken. Hierdoor zal het eerste gesprek automatisch in de wacht gezet worden.
  - a. REJECT het tweede gesprek wordt opgehangen
  - b. CANCEL het eerste gesprek wordt opgehangen
- 3. Als je vervolgens wilt wisselen tussen de gesprekken gebruik je de SWAP knop.

#### Een tweede lijn gebruiken:

- 1. Als je een tweede lijn wilt gebruiken om bijv. iets na te vragen druk dan tijdens het gesprek op HOLD. Nu zal het gesprek in de wacht worden gezet.
- 2. Druk op de toets NEWCALL
- 3. Druk nu het nummer van het toestel in dat je wilt bellen (of een extern nummer) en klik op de OK-knop.
- 4. Zodra je weer klaar bent, kan je gewoon de toets indrukken waar je de hoorn op legt, of op de CANCEL drukken.
- 5. Om vervolgens weer naar het eerste gesprek te gaan druk je op RESUME.

### PERCONNECT 🐬

#### Een telefoonboek invoeren

- 1. Open "DIR".
- 2. U komt nu in het interne telefoonboek "Local Group".
  - a. Standaard staat hier de optie "1. All Contacts" weergegeven.
  - b. U kunt eventueel verschillende groepen aanmaken door "AddGrp" te selecteren. Hier kunt u de naam van de groep en de bijbehorende ringtone voor leden van deze groep instellen.
- 3. Open de groep waaronder u het contact wilt opslaan door met de pijltjes naar de juiste groep te gaan en op "ok" te klikken.
- 4. Selecteer "Add" om een nieuw contact aan te maken.
  - a. Vul de naam in door met de cijfer toetsen de letters in te voeren.
  - b. Met de pijltjes toetsen omhoog en omlaag kunt u de verschillende velden die ingevuld kunnen worden selecteren.
  - c. Onder Office Number (Kantoor) en Mobile Number (mobiel) en Other Number (Overig / Thuis) kunt u de telefoonnummers van het betreffende contact invoeren.
  - d. Account: op auto laten staan
  - e. Ring Tones: Hier kan je een ringtone instellen voor dit contact.
  - f. Group: Hier kan je instellen aan welke groep het contact toegevoegd moet worden, indien je met groepen werkt.
- 5. Selecteer "Add" of druk op de ok-toets om het nieuwe contact op te slaan.
- 6. U kunt een contact aanpassen door in het telefoonboek (Dir) naar het contact te gaan, dan "OPTION" te selecteren en dan "DETAIL" te selecteren.
  - a. U kunt een contact verwijderen door in het telefoonboek naar het contact te gaan, dan "OPTION" te selecteren en dan "DELETE" te selecteren.
- 7. U kunt een nummer opslaan vanuit het logboek door in het logboek naar het betreffende nummer te gaan en "OPTION" en dan "ADD TO CONTACTS" te selecteren.